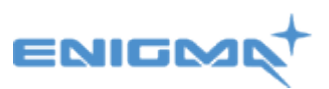

# **POCTConnect** - Install guide.

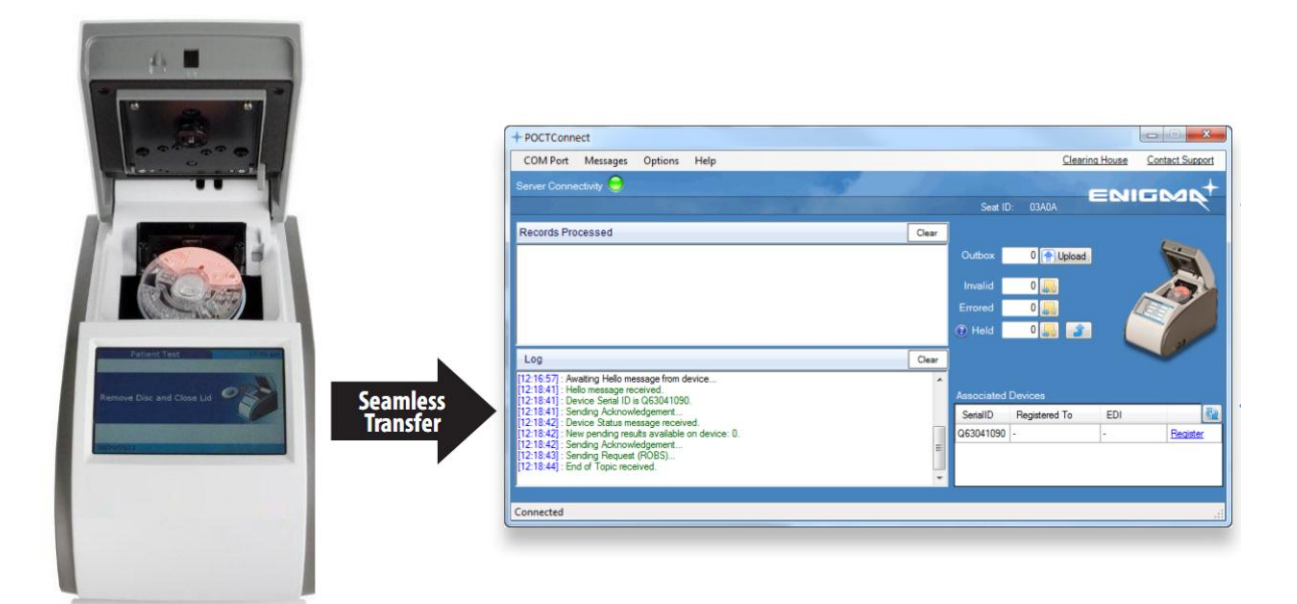

# Contents

| POCTConnect - Install guide            | 1 |
|----------------------------------------|---|
| General Information                    | 1 |
| Downloading the required software      | 1 |
| Installing the device driver software. | 3 |
| Installing the POCTConnect software    | 7 |
|                                        | / |

#### **General Information**

There are 2 pieces of software that require installation in order for you to connect and use the cobas b 101 to your computer. To receive results from your cobas b 101 Point of Care test unit you will also require a locally accessible USB port.

This install will require an internet connect to download the two files. You can download these two installers from: <u>http://POCTConnect.co.nz/download</u>

<u>Note:</u> To use this product you need to be pre-registered.

#### Downloading the required software.

A. Download the two install files that are named **POCTConnectStubInstaller.zip** and **cobas\_driver\_setup.zip.** Save them to your desktop or (somewhere you will remember) as the need to be unzipped.

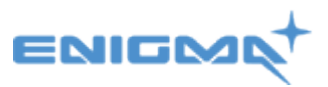

B. Unzip both files by right clicking on each zipped folder and click on 'extract all'. This will create two new folders and on your desktop (or wherever you decided to save them) with the same names as above minus the .zip.

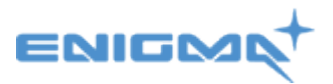

### Installing the device driver software.

1. Double click into the **cobas\_driver\_setup folder** and then double click on the **cobas\_driver\_setup.exe** file.

If you get a message that says – the publisher could not be verified. Are you sure you want to run this software? Continue and click run.

| Open File                                                                        | - Security Warning                                                                                                    |  |  |  |  |  |
|----------------------------------------------------------------------------------|----------------------------------------------------------------------------------------------------|--|--|--|--|--|
| The publisher could not be verified. Are you sure you want to run this software? |                                                                                                    |  |  |  |  |  |
| -                                                                                | Name: POCTConnectInstaller_v1.0.1\POCTConnectInstaller.msi                                                                                                    |  |  |  |  |  |
|                                                                                  | Publisher: Unknown Publisher                                                                                                    |  |  |  |  |  |
|                                                                                  | Type: Windows Installer Package                                                                                                    |  |  |  |  |  |
|                                                                                  | From: C:\Desktop\POCTConnectInstaller.msi                                                                                                    |  |  |  |  |  |
| 🔽 Alwa                                                                           | Run Cancel                                                                                                    |  |  |  |  |  |
| 8                                                                                | This file does not have a valid digital signature that verifies its publisher. You should only run software from publishers you trust.<br><u>How can I decide what software to run?</u> |  |  |  |  |  |

2. Accept the terms and of the licence agreement and press 'Next'

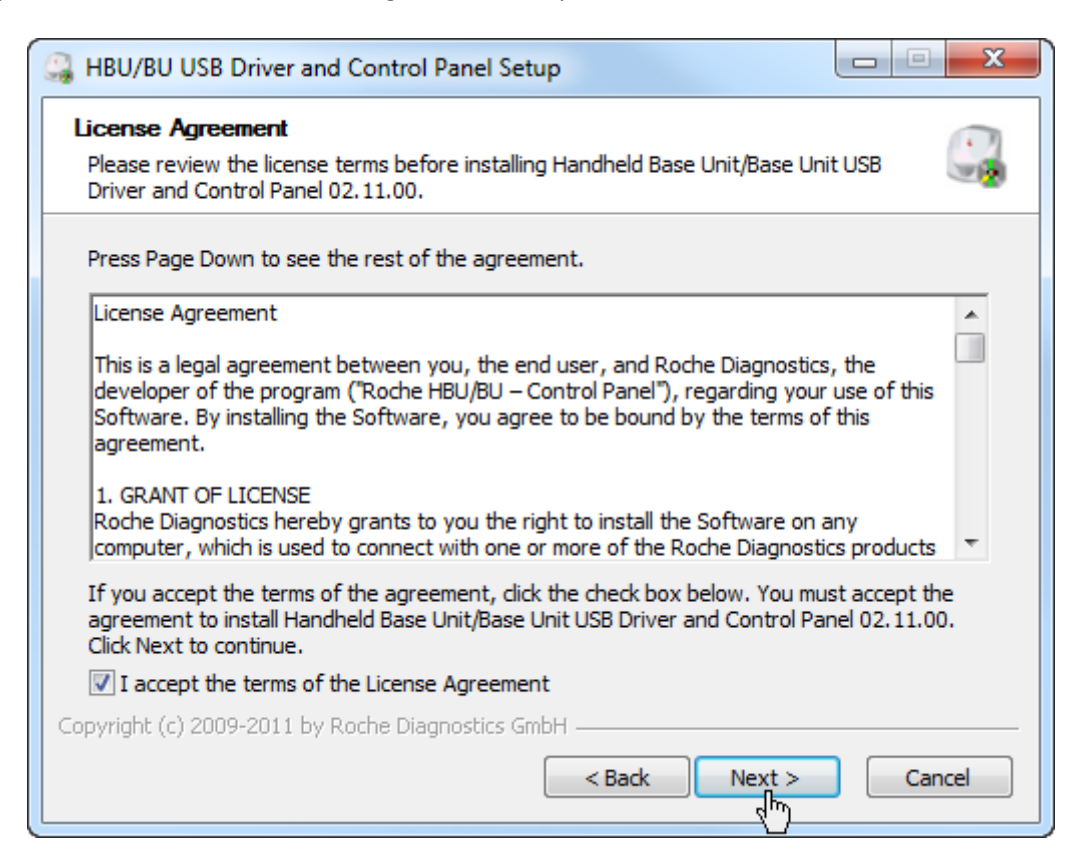

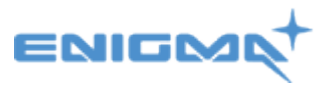

3. When the 'choose install location' appears, leave it on the default destination folder and press 'Next'

| 🔐 HBU/BU USB Driver and Control Panel Setup                                                                                                    |
|----------------------------------------------------------------------------------------------------|
| Choose Install Location<br>Choose the folder in which to install Handheld Base Unit/Base Unit USB Driver and<br>Control Panel 02.11.00.                                                                          |
| Setup will install Handheld Base Unit/Base Unit USB Driver and Control Panel 02.11.00 in the following folder. To install in a different folder, click Browse and select another folder. Click Next to continue. |
| Destination Folder           C:\Program Files\Roche\HBU-BU-USB         Browse                                                                                                    |
| Space required: 1.3MB<br>Space available: 121.9GB                                                                                                    |
| Copyright (c) 2009-2011 by Roche Diagnostics GmbH —                                                                                                    |

4. When the Preferences page appears, leave it to the default folder and press 'Install'

| HBU/BU   | USB Driver and Contro  | ol Panel Set | tup    |         | X       |
|----------|------------------------|--------------|--------|---------|---------|
| Prefe    | rences                 |              |        |         |         |
| Logging  | ]                      |              |        |         |         |
| Folder   | C:\Program Files\Roche | HBU-BU-US    | B\Log  |         | Browse  |
| Level    | Disabled               |              |        |         | •       |
| DMS IP-  | address/hostname       |              |        |         | Use SSL |
| Retry to | o connect to DMS after | 30           |        |         | seconds |
|          |                        |              | < Back | Install | Cancel  |

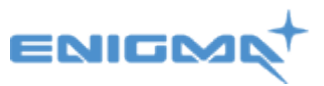

5. You will receive a page stating the installation is complete, press 'Next'

| G HBU/BU USB Driver and Control Panel Setup                                                                                                    |        |
|----------------------------------------------------------------------------------------------------|--------|
| Installation Complete<br>Setup was completed successfully.                                                                                                    |        |
|                                                                                                    |        |
| Execute: 'C:\Program Files\Roche\HBU-BU-USB\CommTcpSvc.exe' -install<br>Waiting<br>Execute: 'C:\Program Files\Roche\HBU-BU-USB\CommTcpSvc.exe' -start<br>Waiting<br>Execute: "C:\Program Files\Roche\HBU-BU-USB\CommTcpCpl.exe" -hide |        |
| Preinstallation was successful. Click Next to continue.                                                                                                    | T      |
| Copyright (c) 2009-2011 by Roche Diagnostics GmbH —                                                                                                    | Cancel |

6. Click on finish.

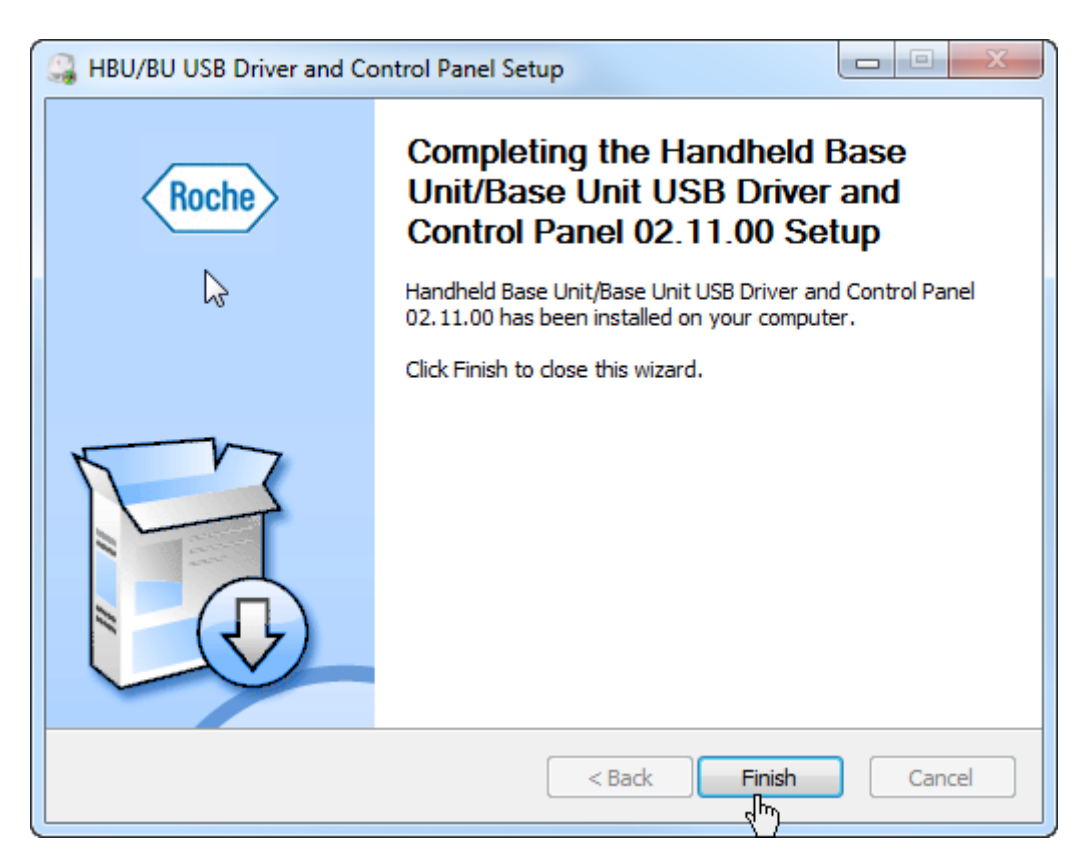

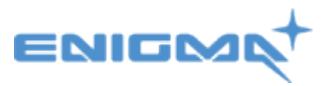

- 7. At this point please make sure the cobas b 101 machine is plugged into any available USB port and the power is connected as well. Please turn the cobas b 101 machine on by turning the power switch on.
- 8. In the bottom right hand corner, running as a service, will be the Roche HBU/BU Control Panel. Right click with the mouse and click on 'View COM Ports'.

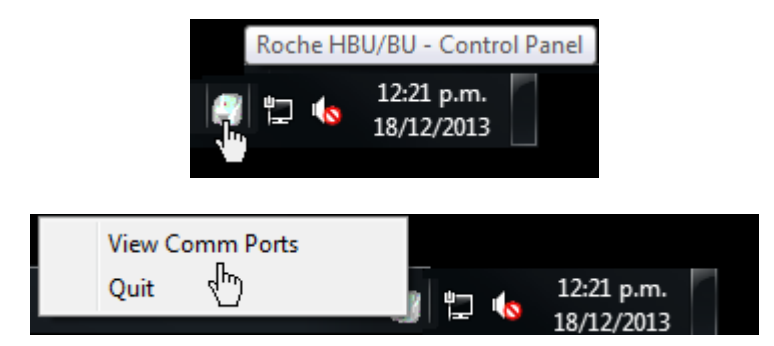

A window will open showing the COM port the cobas b 101 is connected to, as shown below. (please note this COM port

\**Important Note:* Your COM port number may differ from the one in this install guide.

| COM Port | RX | TΧ | Serial Number | Mode        | Status | Connection     |      |
|----------|----|----|---------------|-------------|--------|----------------|------|
| СОМЗ     |    |    | 00000001      | cobas b 101 | -      | Not configured | Edit |
| $\smile$ |    |    |               |             |        |                |      |
|          |    |    |               |             |        |                |      |
|          |    |    |               |             |        |                |      |
|          |    |    |               |             |        |                |      |
|          |    |    |               |             |        |                |      |
|          |    |    |               |             |        |                |      |
|          |    |    |               |             |        |                |      |

You have now completed the installation the of the device driver software. Please proceed with installing the POCTConnect software.

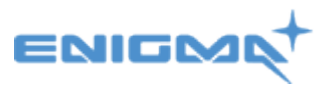

## **Installing the POCTConnect software.**

1. Double click into the POCTConnectStubInstaller folder and then double click on the POCTConnectStubInstaller.msi file.

| Name                                                     | Туре | Compressed size | Password | Size |        |
|----------------------------------------------------------|------|-----------------|----------|------|--------|
| POCTConnectStubInstaller.msi Windows Installer Package 3 |      | 330 KB          | No       |      | 527 KB |
|                                                          |      |                 |          |      |        |

2. If you get a message that says – the publisher could not be verified. Are you sure you want to run this software? Continue and click run.

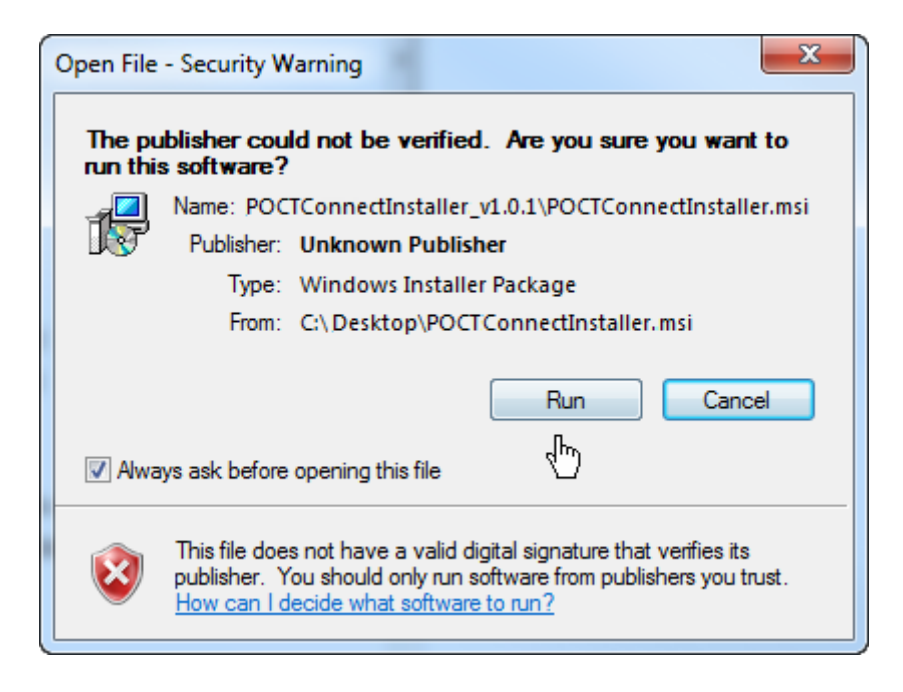

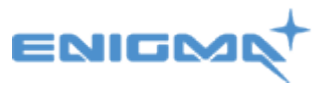

3. Once you receive the 'Welcome to the POCTConnect Stub Setup Wizard', click next

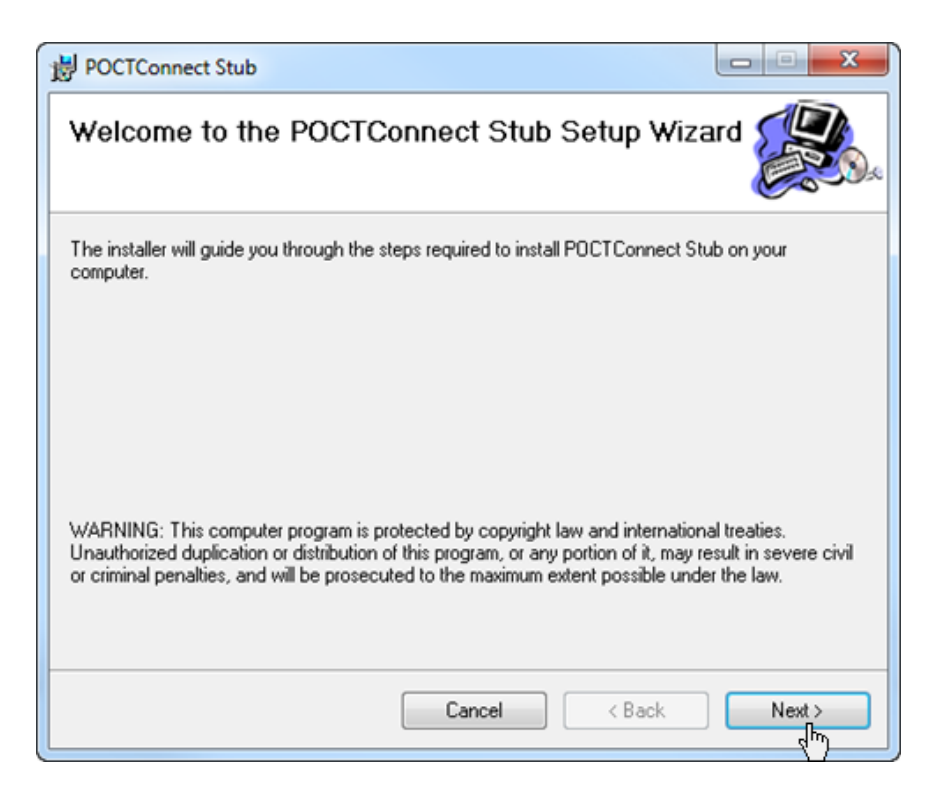

4. When the 'choose install location' appears, leave it on the default destination folder and press 'Next'

| 岁 POCTConnect Stub                                                                       |                       |
|------------------------------------------------------------------------------------------|-----------------------|
| Select Installation Folder                                                               |                       |
| The installer will install POCTConnect Stub to the following folder.                     |                       |
| To install in this folder, click "Next". To install to a different folder, enter it belo | ow or click "Browse". |
| Eolder:<br>C:\Program Files (x86)\Enigma Solutions\POCTConnect Stub\                     | Browse<br>Disk Cost   |
| Install POCTConnect Stub for yourself, or for anyone who uses this comput                | er:                   |
| ● Everyone<br>⊘ Just me                                                                  |                       |
| Cancel < Back                                                                            | Next >                |

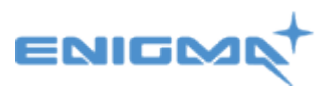

5. Confirm installation by pressing 'Next'.

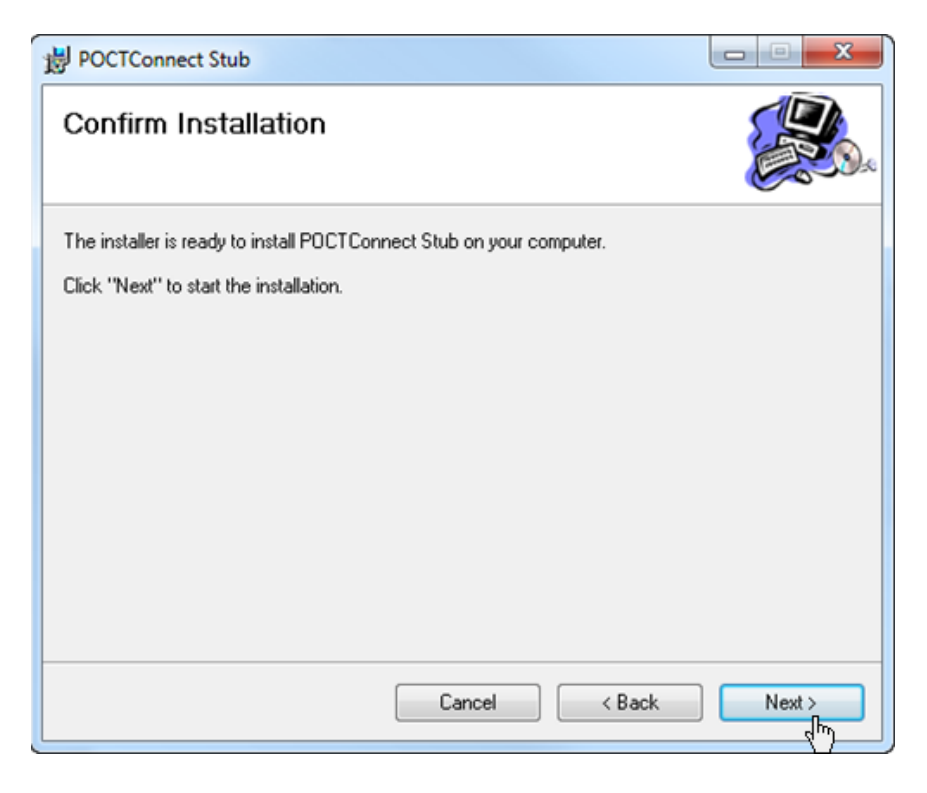

6. Click on close when installation is complete.

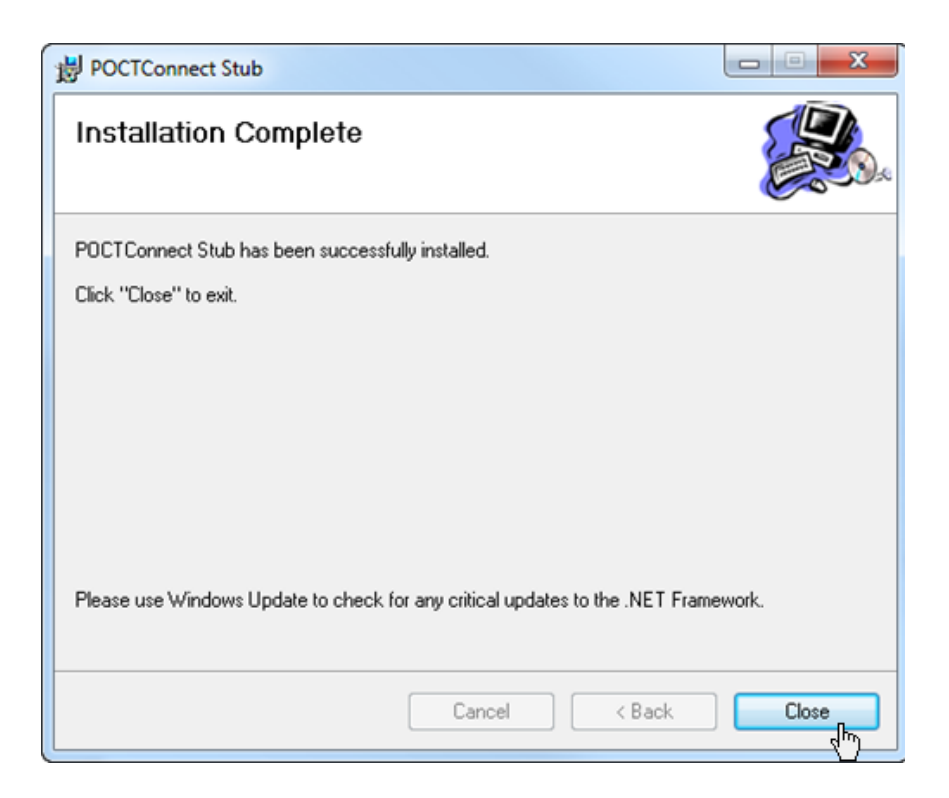

7. Click on the start menu of your computer and look for 'Enigma Solutions, POCTConnect Stub' and click on it.

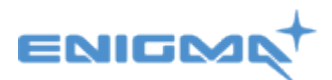

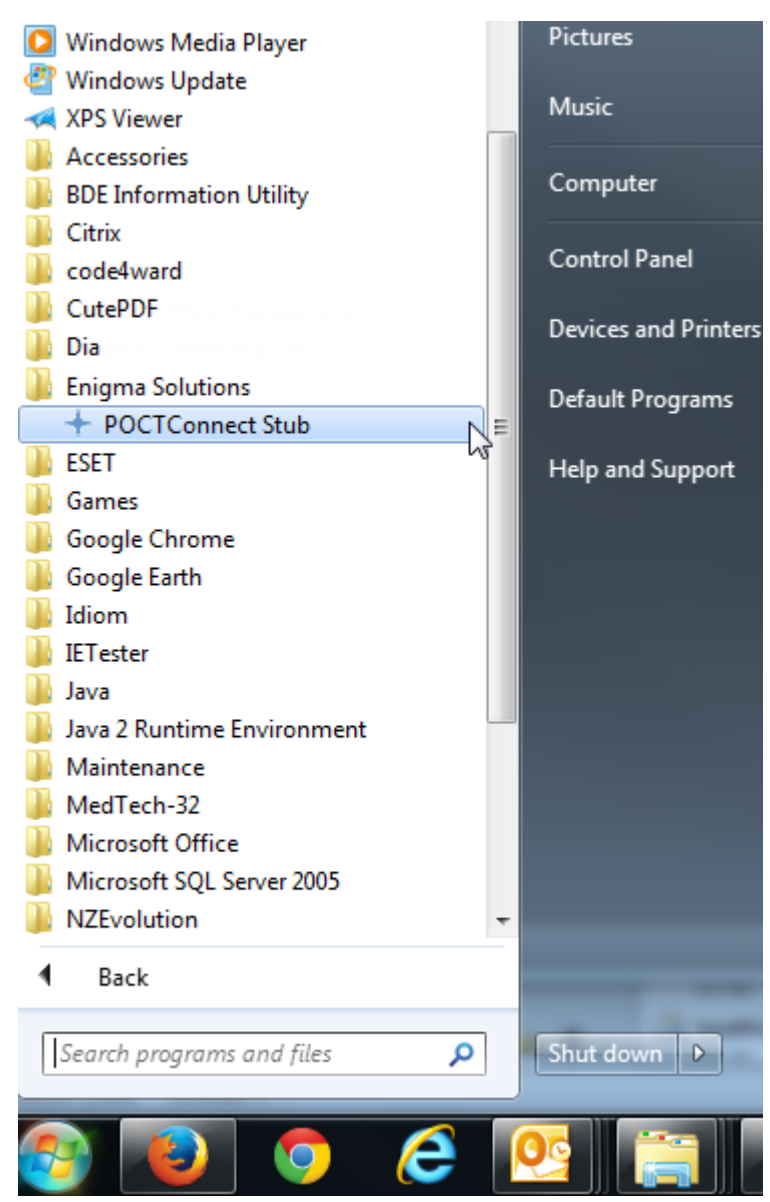

This will open the 'POCTConnect Stub interface'.

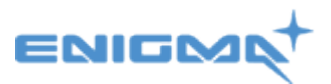

8. When the POCTConnect Stub window appears, you need to set your COM port number to match the one that was shown in the device driver window above. To check this again, please refer back to page 5.

To set this you need to click on the menu 'COM Port' and then click on 'COM3' to enable the tick mark next to it. In the screen shot below the tick is indicating it is set to COM port1. The log file also shows this.

\**Important Note:* Your COM port number may differ from the one in this install guide.

| + POCTConnect                                                                                                    |       |                     |                |                  |
|----------------------------------------------------------------------------------------------------|-------|---------------------|----------------|------------------|
| COM Port Messages Options Help                                                                                                    |       |                     | Clearing House | Contact Support  |
| Сомз                                                                                                    |       | Seat ID: 03A0A      | ENI            | GMQ <sup>+</sup> |
| Records Processed                                                                                                    | Clear |                     |                |                  |
|                                                                                                    |       | Outbox 0            | Upload         |                  |
|                                                                                                    |       | Invalid 🛛 🛛 🌄       |                |                  |
|                                                                                                    |       | Errored 0           |                |                  |
|                                                                                                    |       | Held                |                |                  |
| Log                                                                                                    | Clear |                     |                |                  |
| [12:13:44] : Application Seat ID is F889682A-5056-9720-A9CA062E85003A0A<br>[12:13:44] : COM Port set to 9600 Baud on COM1.<br>[12:13:44] : Awaiting COM Port connection<br>[12:13:44] : Comparing to COM1 | ſ     | Associated Devices  |                |                  |
| [12:13:44] : Connected.<br>[12:13:44] : Connected.<br>[12:13:44] : Awaiting Hello message from device                                                                                                    |       | SerialID Registered | I To EDI       | <u>22</u>        |
|                                                                                                    |       |                     |                |                  |
|                                                                                                    |       |                     |                |                  |
| Connected                                                                                                    |       |                     |                | .:               |
|                                                                                                    |       |                     |                |                  |

9. COM port 3 is now enabled as it has the tick next to it. Looking at the log, the log file also indicates that it is connected to COM3

| + POCTConnect                                                                                |                                |
|----------------------------------------------------------------------------------------------|--------------------------------|
| COM Port Messages Options Help                                                               | Clearing House Contact Support |
| COM1<br>COM3                                                                                 | Seat ID: 03A0A                 |
| Records Processed Cle                                                                        | ar                             |
|                                                                                              | Outbox 0 😭 Upload              |
|                                                                                              | Invalid 🛛 🛄                    |
|                                                                                              | Errored 0                      |
|                                                                                              | (2) Held                       |
| Log                                                                                          | ar                             |
| [11:24:25] : COM Port set to 9600 Baud on COM1.<br>[11:24:25] : Awaiting COM Port connection | A                              |
| [11:24:25] : Connecting to COM1                                                              | Associated Devices             |
| [11:24:25] : Awaiting Hello message from device                                              | SerialID Registered To EDI     |
| [11:24:56] : Disconnected from COM port.<br>[11:24:56] : Connecting to COM3                  |                                |
| [11:24:56] : Connected.                                                                      |                                |
| [11:24:06] : Awarting Helio message from device                                              | •                              |
|                                                                                              |                                |
| Connected                                                                                    |                                |

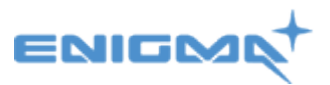

Now the POCTConnect piece of software has to talk to the Roche HBU/HU piece of software – At this point to proceed further you must have Pre-registered to obtain a username and password so you can link the to the POCT Web Interface.

At this point once you have confirmed that the Roche HBU/HU is talking to the POCTConnect software by showing they are both on the same ports it will look like this

| COM Port | RX | TΧ | Serial Number | Mode        | Status | Connection     |      |
|----------|----|----|---------------|-------------|--------|----------------|------|
| COM3     |    |    | 00000001      | cobas b 101 | -      | Not configured | Edit |
| $\smile$ |    |    |               |             |        |                |      |
|          |    |    |               |             |        |                |      |
|          |    |    |               |             |        |                |      |
|          |    |    |               |             |        |                |      |
|          |    |    |               |             |        |                |      |
|          |    |    |               |             |        |                |      |
|          |    |    |               |             |        |                |      |
|          |    |    |               |             |        |                |      |

At this stage you will have to be pre-registered as you will have been given a username to login to the Web interface. Here, you now need to click on the 'register' link.

| + POCTConnect                                                                                                    |                                |
|----------------------------------------------------------------------------------------------------|--------------------------------|
| COM Port Messages Options Help                                                                                                    | Clearing House Contact Support |
| Server Connectivity 🤤                                                                                                    |                                |
|                                                                                                    | Seat ID: 03A0A                 |
| Records Processed Clear                                                                                                    | _                              |
|                                                                                                    | Outbox 0 😭 Upload              |
|                                                                                                    | Invalid 0 🔜                    |
|                                                                                                    | Errored 0                      |
|                                                                                                    |                                |
| Log Clear                                                                                                    |                                |
| [15:07:30] : Sending Acknowledgement [15:07:31] : Device Status message received.                                                           |                                |
| [15:07:31] : New pending results available on device: 0.<br>[15:07:31] : Sending Acknowledgement                                            | Associated Devices             |
| [15:07:32] : Sending Request (ROBS)<br>[15:07:34] : End of Topic received.                                                                  | Q63041090 Register             |
| [15:08:33] : End message received.<br>[15:14:09] : Not all associated devices are registered to a Predict user account. Some records may be |                                |
| moved to the 'Held' box until these associations are registered.                                                                            |                                |
|                                                                                                    |                                |
| Connected                                                                                                    |                                |

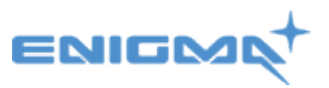

10. It will open a Web Interface that you put your username and password into so you can match the seat number/serial id to your software

|                             | PRED <sup>†</sup> CT<br>Medical         |
|-----------------------------|-----------------------------------------|
| POCT                        | Veb Interface                           |
| * Username:                 | 8                                       |
| * Password:                 | 2                                       |
|                             |                                         |
| For all support issues plea | se send an email to the <u>helpdesk</u> |

Once you have logged in it will display the registration details and you will have to add in your EDI account. This is your 'HealthLink address' and then press save. (The device serial ID, Application GUID and Username should all display automatically.

(Note: Your EDI is your HealthLink mailbox number. If you do not know this you will need to either check within the online directory <u>here</u> or contact HealthLink.)

| Registration Deta | ils                                 |
|-------------------|-------------------------------------|
| Device Serial ID: | Q63041109                           |
| Application GUID: | 99BD8659-5056-9720-A986DD3DA8FD5214 |
| Username:         | 123 Medical Centre                  |
| EDI Account:      | 123mc                               |
|                   |                                     |
|                   | Save                                |
|                   |                                     |

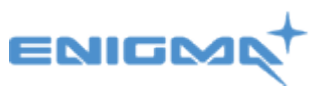

11. Once you press save, it will link back to the POCTConnect software and will become registered as you now can see below.

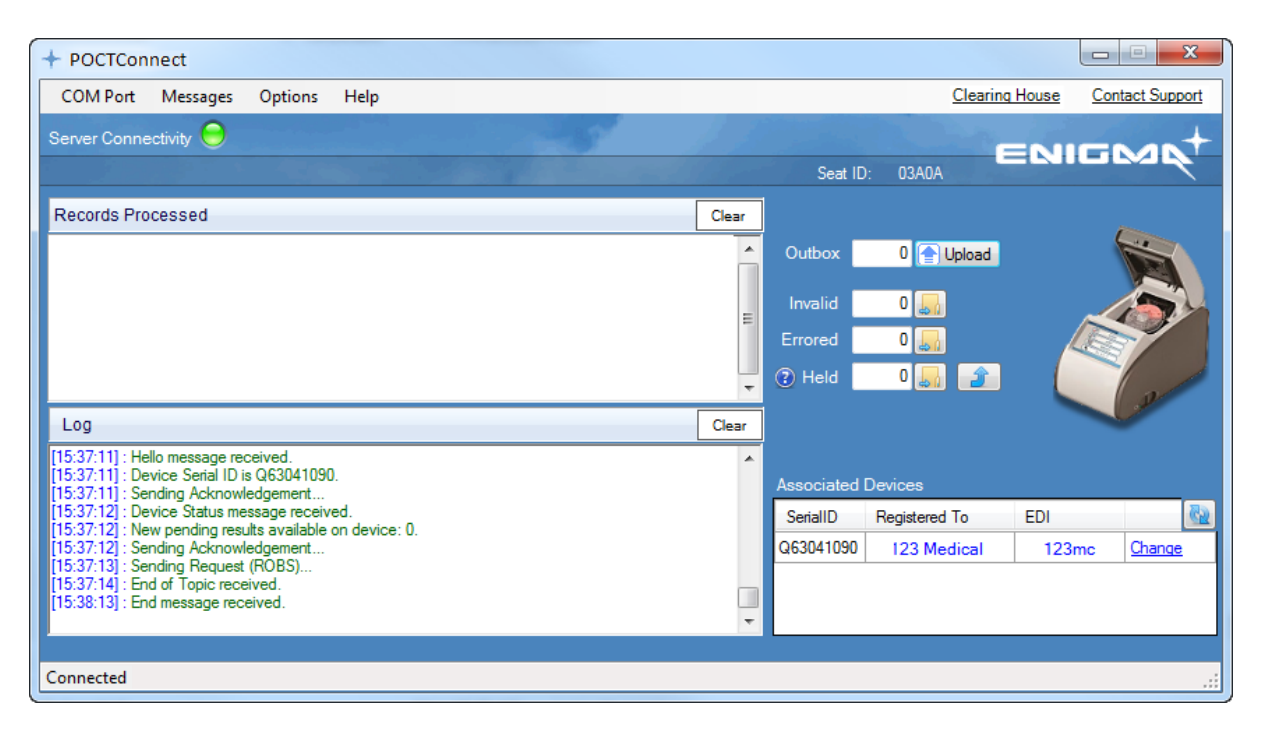

The installation has now finished and this has been installed correctly. You can use this device.

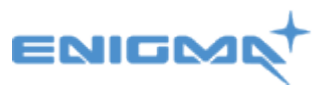

#### <u>Tips:</u>

- 1. A green light next the wording 'Server Connectivity' means that you connection to the server
- 2. The button 'Clear' clears the display of processed records.
- 3. The button 'Clear' clears the log file shown in the Log window.
- 4. The link 'Website Administrator' takes you to the POCT Web Interface.
- 5. The blue arrows are a refresh option that if your device has not linked in you can manually refresh. This view will automatically refresh on a periodic basis too.

| + POCTConnect                                                                                    |    |          |              |               |                     | • X           |
|--------------------------------------------------------------------------------------------------|----|----------|--------------|---------------|---------------------|---------------|
| COM Port Messages Options Help                                                                   |    |          |              | 4. <u>We</u>  | eb Administrator Co | ntact Support |
| Server Connectivity 🤤 1.                                                                         |    |          |              |               | ENIG                | Mn+           |
|                                                                                                  |    |          | Seat ID:     | 03A0A         |                     |               |
| Records Processed                                                                                | 2. | Clear    |              |               |                     | ~             |
|                                                                                                  |    | <b>^</b> | Outbox       | 0 合 Uplo      | ad                  |               |
|                                                                                                  |    | =        | Invalid      | 0 🜄           | _                   |               |
|                                                                                                  |    | =        | Errored      | 0 🜄           |                     |               |
|                                                                                                  |    | +        | Held         | 0 🜄           |                     | 0             |
| Log                                                                                              | 3. | Clear    |              |               |                     |               |
| [15:37:11] : Hello message received.<br>[15:37:11] : Device Serial ID is Q63041090.              |    | *        |              |               |                     | 5.            |
| [15:37:11] : Sending Acknowledgement<br>[15:37:12] : Device Status message received.             |    |          | Associated L | Registered To | EDI                 | 65            |
| [15:37:12] : New pending results available on device: 0.<br>[15:37:12] : Sending Acknowledgement |    |          | Q63041090    | 123 Medica    | al 123mc            | Change        |
| [15:37:13] : Sending Request (ROBS)<br>[15:37:14] : End of Topic received.                       |    | _        |              |               | 1                   |               |
| [15:38:13] : End message received.                                                               |    | +        |              |               |                     |               |
|                                                                                                  |    |          |              |               |                     |               |
| Connected                                                                                        |    |          |              |               |                     | .::           |